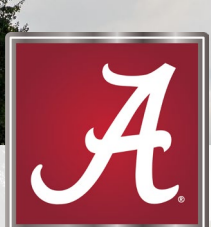

# Creating and Editing a Position Description

THE UNIVERSITY OF ALABAMA®

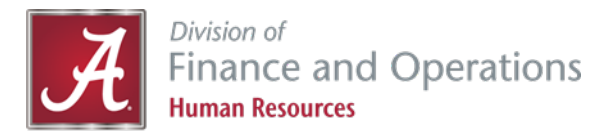

### **How to Find Your Position Descriptions**

 You can access your Position Description Library by selecting the Manage Position Description & Create Requisition bubble on the Position Description tile on your dashboard.

| ∃ PageUp. |                                                                                       |                                                                                                    |                                                                   |
|-----------|---------------------------------------------------------------------------------------|----------------------------------------------------------------------------------------------------|-------------------------------------------------------------------|
|           | Position description My Position Description Manage position descriptions & create re | Open Requisitions<br>24 Open Requisitions<br>42 Team jobs open<br>New requisition<br>New student position | Pending approvals<br>O Jobs awaiting your approva<br>237 Approved |
|           | Posting summary<br>O Posting summary                                                  | Search committee<br>1 Jobs requiring panel review                                                         | Scheduled interviews                                              |
|           | Pending offers<br>O Offers awaiting your approval<br>1 New hires                      |                                                                                                    |                                                                   |

# **How to Search Your PD Library**

- Use the following steps to search your PD library or locate a specific PD:
  - Searching the full library:
    - 1. Use the *Clear* button to empty all fields
    - 2. Click Search
    - 3. This will give you all the position descriptions you have access to
  - Searching for a specific position:
    - 1. Use the *Clear* button to empty all fields
    - 2. Sort by using search fields (We recommend you use only one field at a time)
    - 3. Click Search

your search before entering new criteria!

Be sure to clear

| New position description    |                      |                |                     |                           |                 |                   |                 |   |                           |                            |
|-----------------------------|----------------------|----------------|---------------------|---------------------------|-----------------|-------------------|-----------------|---|---------------------------|----------------------------|
| Position description        |                      |                |                     |                           |                 |                   |                 |   |                           |                            |
| PD No.                      | Classification Title | Wor            | king Title          | Position Number<br>999999 | Position        | Class Code        | Employee Name   |   | Employee CWID             |                            |
| Supervisor Name             | Appointment type     | Divi           | sion                | College                   | Departr         | nent/Organization | Approval status |   | Status                    |                            |
|                             | All                  | ✓ A            | JI                  | ✓ All                     | ✓ All           |                   | ✓ All           | ~ | Active                    |                            |
| PD Man Classification Tida  | Washing Title Day    | - March - M    | Paulitan Class Cada | Faralana Mara             | Current land    | Data medified     | terror terror   |   |                           | Clear                      |
| PD No. Classification Title | Working Title Po:    | osition Number | Position Class Code | Employee Name             | Supervisor Name | Date modified     | Approval status |   |                           |                            |
| PD-4628 Test Position       | Test Position 999    | 9999           | 95150               |                           |                 | Dec 8, 2022       | Approved        |   | Edit   View   Create requ | iisition from PD   Archive |

**Position Description** to create a new PD.

Click on New

Please note, you may already have a similar position. Contact your Compensation Analyst before choosing to create a new position.

# **Updating Existing Positions**

 Click *edit* to the right of the position description you would like to make changes to.

| PD No.  | Classification Title | Working Title | Position Number | Position Class Code | Employee Name | Supervisor Name | Date modified | Approval status | _    |                               |             |    |
|---------|----------------------|---------------|-----------------|---------------------|---------------|-----------------|---------------|-----------------|------|-------------------------------|-------------|----|
| PD-4628 | Test Position        | Test Position | 999999          | 95150               |               |                 | Dec 8, 2022   | Approved        | Edit | View   Create requisition fro | om PD Archi | ve |
|         |                      |               |                 |                     |               |                 |               |                 |      |                               |             |    |

Clear Search

 Scroll to the very bottom of the PD. You will need to click Update PD in order to make changes to the position description.

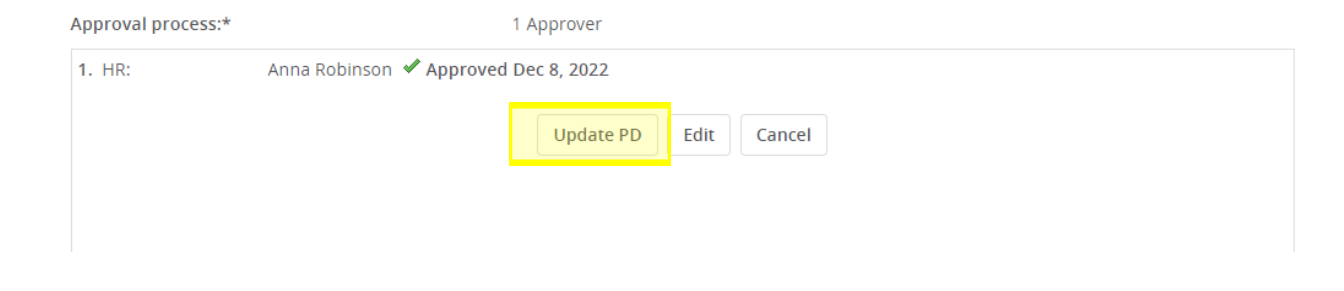

| POSITION DI                                                                                                    | SCRIPTION INFORMATION                                                                                                    |
|----------------------------------------------------------------------------------------------------|----------------------------------------------------------------------------------------------------|
| To edit an approved Position Descript<br>Click "OK" in the pop-up wir                                                                                                    | ion scroll to the bottom of the form and press "Update PD"<br>idow that appears to reset the approval process                                                                                                    |
| POSITION DETAILS                                                                                                    |                                                                                                    |
| Type of Action Requested:* Modificat                                                                                                    | ion 🔻                                                                                                    |
| Type of Funding:* State Fun                                                                                                    | ds v                                                                                                    |
| Will you submit the position for posting once approved?:*                                                                                                    | ٣                                                                                                    |
| Explanation of the Request (Please provide a detailed explanation of what has changed for this position and department. Any changes to department background checks should be included here):* | should include details of any broad changes to the department structure and<br>tion. Any details that support the request (taking on new duties, updating prior to<br>updating during review cycle, department reorg, etc.). Any request for changes to<br>tion information (blue box drop down) should be included here. All old information from<br>uest should be removed prior to processing. |
| Justification for Filling or Reclassifying Position<br>(Enter a detailed justification of the mission<br>related reason that your department must fill or<br>reclassify this position.):*      | I should include a detailed justification of why the department must fill or reclassify their<br>based on the mission of the University and college/department. Please support your<br>on with any data or any additional important information.                                                                                                    |
| Position Review Committee: This is w<br>will leave<br>approval                                                                                                    | here the position review committee<br>any comments in relation to the<br>or declination of the PD.                                                                                                    |
| Employee Classification: Tempora                                                                                                    | ary Assignment Q 🥒                                                                                                    |

#### Type of Action Requested:

- **Modification** is used for a request in which the department does not anticipate a change in classification.
  - Making changes to an existing PD; including updating job duties, department-specific information, and appointment type.
- New Position is used when there is not an • existing position number for this job.
- **Reclassification** is used when changes have been made that the department anticipates a change in classification.
  - Select this if your position has incurred significant changes and the PD has been updated. HR will review to determine the appropriate classification.
- Job Duties Update ONLY is used for the purpose of updating job duties for the performance evaluation process.
- No Changes to PD Posting Job is used for • gaining Position Review Committee approval to post a position.

 Classification Title – If you are requesting a new position, or reclassification, please list "Undecided". The classification will be determined upon evaluation. You will NOT be able to select the employee classification. You may include any proposed job titles in the Working Title field.

| Classification Title:* | Test Position                                                              |  |
|------------------------|----------------------------------------------------------------------------|--|
|                        | For new positions please enter Undecided in the classification title field |  |
| Working Title:         | Test Position                                                              |  |
| Position Number:       | Q /                                                                        |  |
|                        | Position no: 9999999 v                                                     |  |

- **Position Number** New position numbers are assigned by HR during the evaluation process.
- Supervisor Position Number You will provide the direct supervisor's position number.

| Position Number:             |          |                     | Q 🖉 |   |
|------------------------------|----------|---------------------|-----|---|
|                              | Position | <u>no: 999999</u>   |     | ~ |
| Supervisor Position Number:* | Asst D   | ir Human Resources  | Q 🖉 |   |
|                              | Position | <u>n no: 991865</u> |     | ~ |

• **Division, College, Department/Organization** - Please select the appropriate areas for the position.

| Division:*                | Finance and Operations          |   |
|---------------------------|---------------------------------|---|
| College:*                 | Senior Assoc VP Human Resources | ~ |
| Department/Organization:* | 506101 - Human Resources        | ~ |
| Team:                     | 506101 - Human Resources        | • |

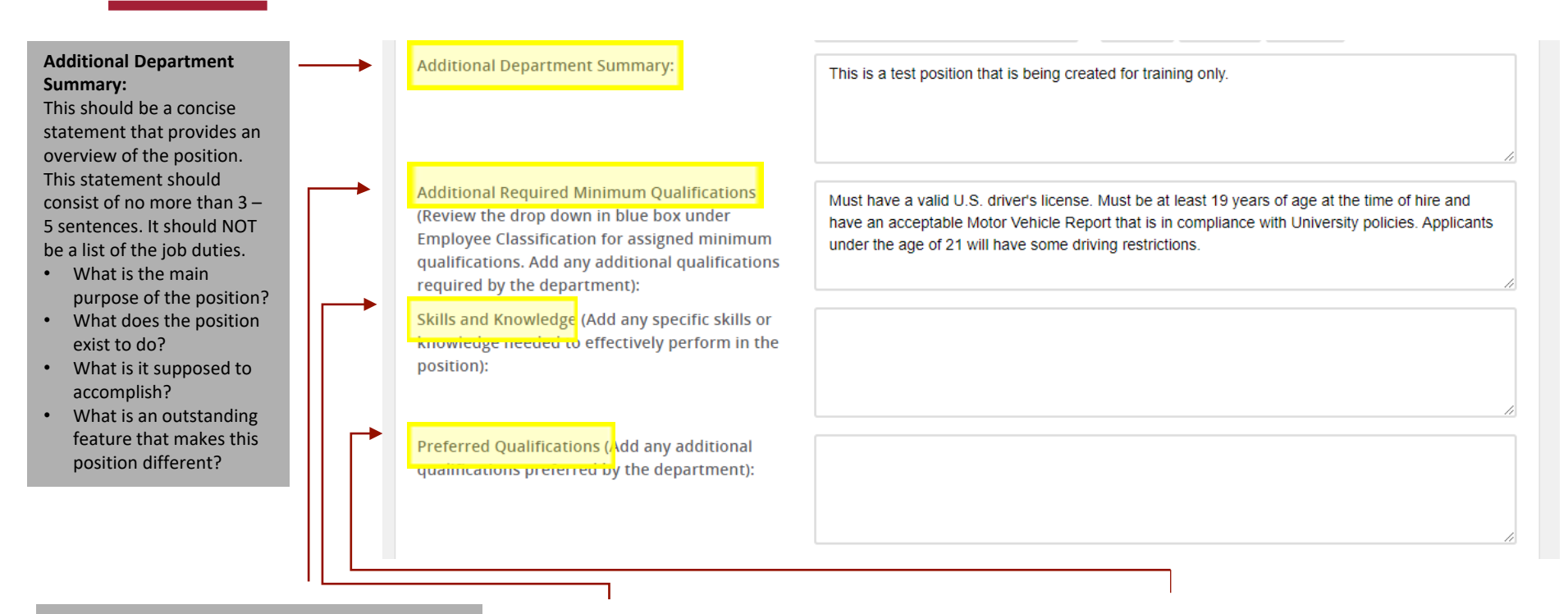

#### Additional Required Minimum Qualifications:

This should be education, experience, and/or certifications that individuals must posses to be minimally qualified. The requirements should be specific, realistic, and defensible. This will be used in the applicant screening process and could result in a limited applicant pool.

#### Skills and Knowledge:

These are skills, abilities, and/or knowledge that is needed to effectively perform the job (i.e. proficiency in Microsoft applications, communication skills, etc.). Typically, these are traits that would be assessed in an interview.

#### Preferred Qualifications:

This is education, experience, and/or certifications that the ideal candidate should possess. This can be used to narrow the pool of applicants during the department screening.

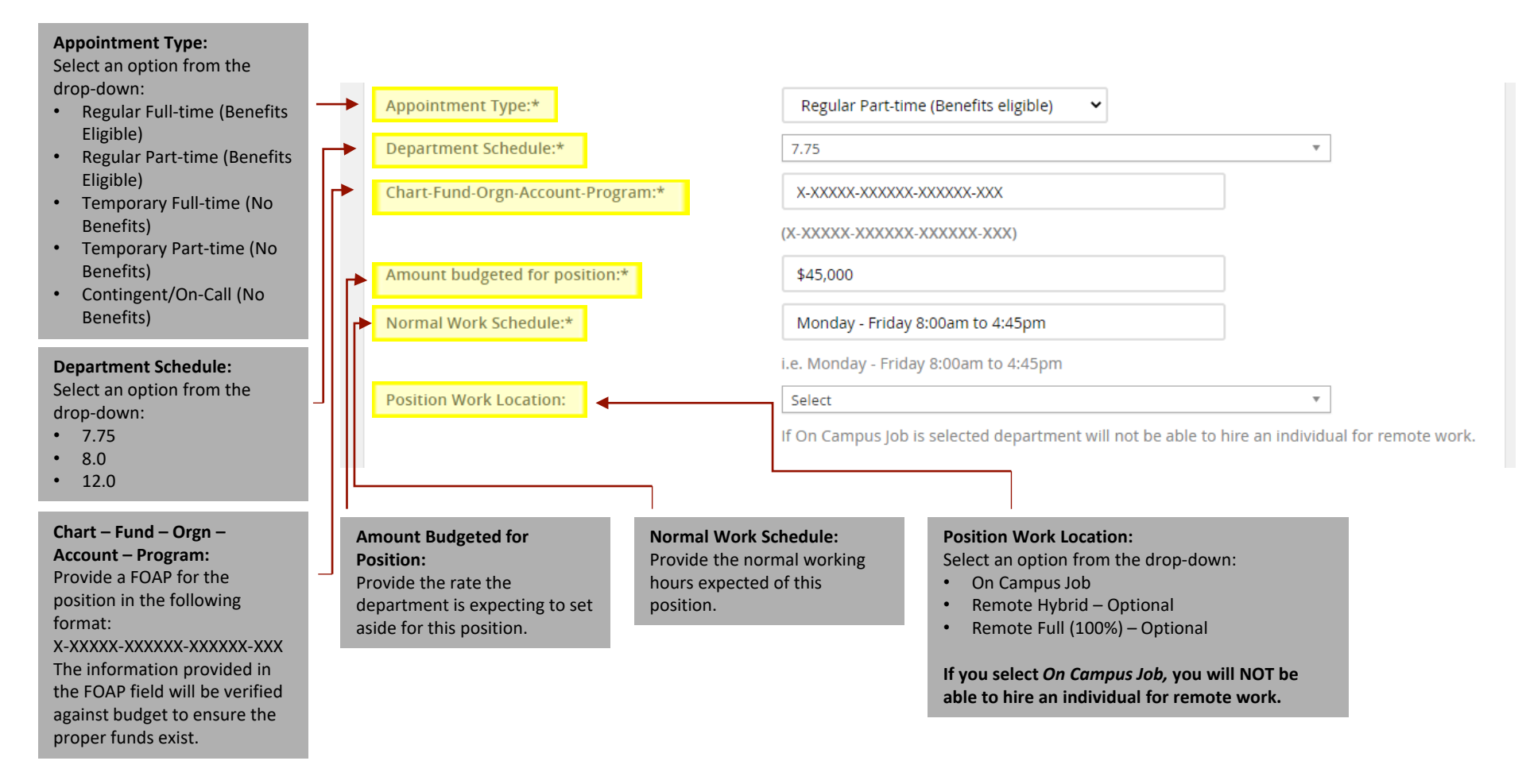

- For **Job Duties**, provide 3-5 groupings of action statements that accurately describe the major/key responsibilities or functions of the job.
- Be sure that the duties submitted total 100%. Do not break duties down to less than 5%. You must allocate a percentage next to each duty and identify if the duty is Essential or Marginal.
  - You do not need to include the "%" sign in the "% of time" field (i.e., 40 rather than 40%).

| JOB DUTIES |                                                                                                    |                         |      |        |
|------------|----------------------------------------------------------------------------------------------------|-------------------------|------|--------|
| % of time  | Duties / Responsibilities                                                                                                    | Essential /<br>Marginal |      |        |
| 45         | Typing a variety or material, compiling data and preparing reports, purchasing office<br>supplies and materials, maintaining budget records, act as daily liaison to other offices.<br>test | Essential               | Edit | Remove |
| 40         | Typical duties may include receiving, screening and routing telephone calls, mail and visitors, arranging itineraries/agendas, setting up and maintaining files (database and/or hardcopy). | Essential               | Edit | Remove |
| 10         | Maintain calendar and schedule.                                                                                                    | Essential               | Edit | Remove |
| 5          | Other duties as assigned.                                                                                                    | Marginal                | Edit | Remove |
| New        |                                                                                                    |                         |      |        |

Federal plus OIG/GSA

 Department Required Background Checks - Depending on the position, central HR will make final decisions regarding background check requirements.

| Select an option from the drop-down:  | DEPARTMENT REQUIRED BACKGROUND CHE | ECKS                                               |   |
|---------------------------------------|------------------------------------|----------------------------------------------------|---|
| • Yes<br>• No                         | Drug Screen:*                      | No 🗸                                               |   |
| Select an option from                 | MVR:*                              | Yes 🗸                                              |   |
| the drop-down:<br>• Standard plus     | Physical:*                         | No 🗸                                               |   |
| Federal (convictions in federal crt)  | Background Check:*                 | Standard plus Federal (convictions in federal crt) |   |
| Standard plus     Federal plus Credit | Education Check:                   | No                                                 |   |
| Standard plus                         | Enhanced Check:                    | No                                                 | ▼ |
| Federal plus credit<br>plus OIG/GSA   |                                    |                                                    |   |
| Standard plus                         |                                    |                                                    |   |
| Federal plus                          |                                    |                                                    |   |
| International                         |                                    |                                                    |   |
| <ul> <li>Standard plus</li> </ul>     |                                    |                                                    |   |

#### MOTOR VEHICLE REQUIREMENTS MUST BE REFLECTED IN THE JOB DUTIES

Approximately how many times a year will this position need to drive for job related duties. If there are no motor vehicle requirements put "None":\*

Describe the job duties that require driving. If there are no motor vehicle requirements put "None":\* Please provide an approximate number to how many times the individual will be required to drive. It should not be subjective if we are requiring an MVR as a prescreen to employment (e.g. frequently, occasionally, rarely, etc.).

This should describe what duty is being performed that requires the need to drive based on the response to the field above. Information in this field should tie back to essential duties listed in the Job Duties section.

Ŧ

• If an MVR is not required, but driving is done later, then you can request an MVR check through the Office of Risk Management.

| FISCAL RESPONSIBILITY                                                                            |                             |   |
|--------------------------------------------------------------------------------------------------|-----------------------------|---|
| Size of budget. If there is no fiscal responsibility<br>put "None":*                             | None                        |   |
|                                                                                                  | i.e. \$450,000              |   |
| Select the one most appropriate statement that describes this position's fiscal responsibility:* | 1. No Fiscal Responsibility | ▼ |

• These should be accurate within other PDs as well. Do not list employee names in this section.

| SUPERVISORY SCOPE                                                                 |                                                    |
|-----------------------------------------------------------------------------------|----------------------------------------------------|
| Attach a current organizational chart to the Docun                                | nents tab                                          |
| Exempt (monthly) staff:*                                                          | 1.No Authority or responsibility for supervision   |
| Position Title and Number:                                                        |                                                    |
|                                                                                   | E.g. Program Assistant - 973602 & 993178           |
| Exempt (monthly) supervisory staff (does not include student supervision):*       | 1.No Authority or responsibility for supervision 🔻 |
| Position Title and Number:                                                        |                                                    |
| Non-exempt (bi-weekly) staff:*                                                    | 1.No Authority or responsibility for supervision   |
| Position Title and Number:                                                        |                                                    |
| Non-exempt (bi-weekly) supervisory staff (does not include student supervision):* | 1.No Authority or responsibility for supervision   |
| Position Title and Number:                                                        |                                                    |
| Student:*                                                                         | 1.No Authority or responsibility for supervision   |
| Number of Student Positions:                                                      |                                                    |

 The demands selected should be job duties done on a regular basis. The physical demands selected must be consistent with the duties assigned. This information is important and may be used for on-the-job injuries or determining disability or accommodation requests.

| ysical Demands<br>heck all that apply):*                         | <ul> <li>Balancing</li> <li>Climbing</li> <li>Crouching/Stooping</li> <li>Feeling/Handling</li> <li>Pulling/Pushing</li> <li>Repetitive movement</li> <li>Speaking</li> <li>Standing</li> <li>Walking/Running</li> <li>None</li> </ul> | Carrying<br>Crawling<br>Driving<br>Keyboarding<br>Reaching<br>Stitting<br>Squatting<br>Twisting/Bending<br>Writing     |
|------------------------------------------------------------------|----------------------------------------------------------------------------------------------------|----------------------------------------------------------------------------------------------------|
| IFTING DEMANDS                                                   | 6. None                                                                                                    | ×                                                                                                    |
| ENVIROMENTAL & HAZARDOUS CONDITIONS                              |                                                                                                    |                                                                                                    |
| Environmental & Hazardous Conditions<br>(check all that apply):* | <ul> <li>✓ Normal Office Environment</li> <li>□ Darkness or Poor Lighting</li> <li>✓ Near-continuous use of a Computer</li> <li>Monitor</li> </ul>                                                                                     | Indoor Temperature Extremes Dust/Fumes                                                                                 |
|                                                                  | Vibration<br>Vibration<br>Fire Hazards<br>Traffic<br>Close/cramped quarters<br>Explosives<br>Disease/Pathogens<br>Radiation                                                                                                    | Woise Weather Extremes Electrical Hazards Moving Machinery/Heavy Equipment Heights Animals/Wildlife Violence Chemicals |

- Once you have completed the position description, you will need to select the appropriate approvals for the approval process by clicking on the drop-down. Select the number of people in your approvals and add their names.
  - Talent Acquisition Specialist or HR Business Partner is typically the first and last approver in most cases.
- Please contact your HR Business Partner or Talent Acquisition for more information regarding your department's specific approval process.
- If you are not ready to the submit the PD for review, select **Save a draft** button.
  - Once you save a PD as a draft, it can be retrieved by searching *Draft* in the Approval Status search field.

| Approval process:* | None 🗸                                                      |
|--------------------|-------------------------------------------------------------|
|                    |                                                             |
|                    |                                                             |
|                    |                                                             |
|                    |                                                             |
|                    |                                                             |
| Hiring Manager:*   | Q /                                                         |
|                    | No user selected                                            |
| Next page >        |                                                             |
| Please             | e fill in all mandatory fields marked with an asterisk (*). |
| Sa                 | ve a draft Save & Submit Cancel                             |

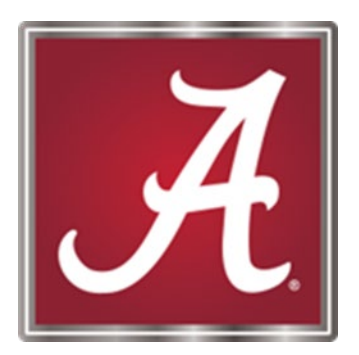

### For more information, please <u>contact</u> your Talent Acquisition Specialist or HR Business Partner!